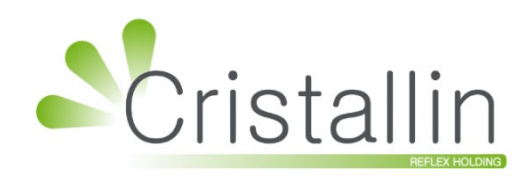

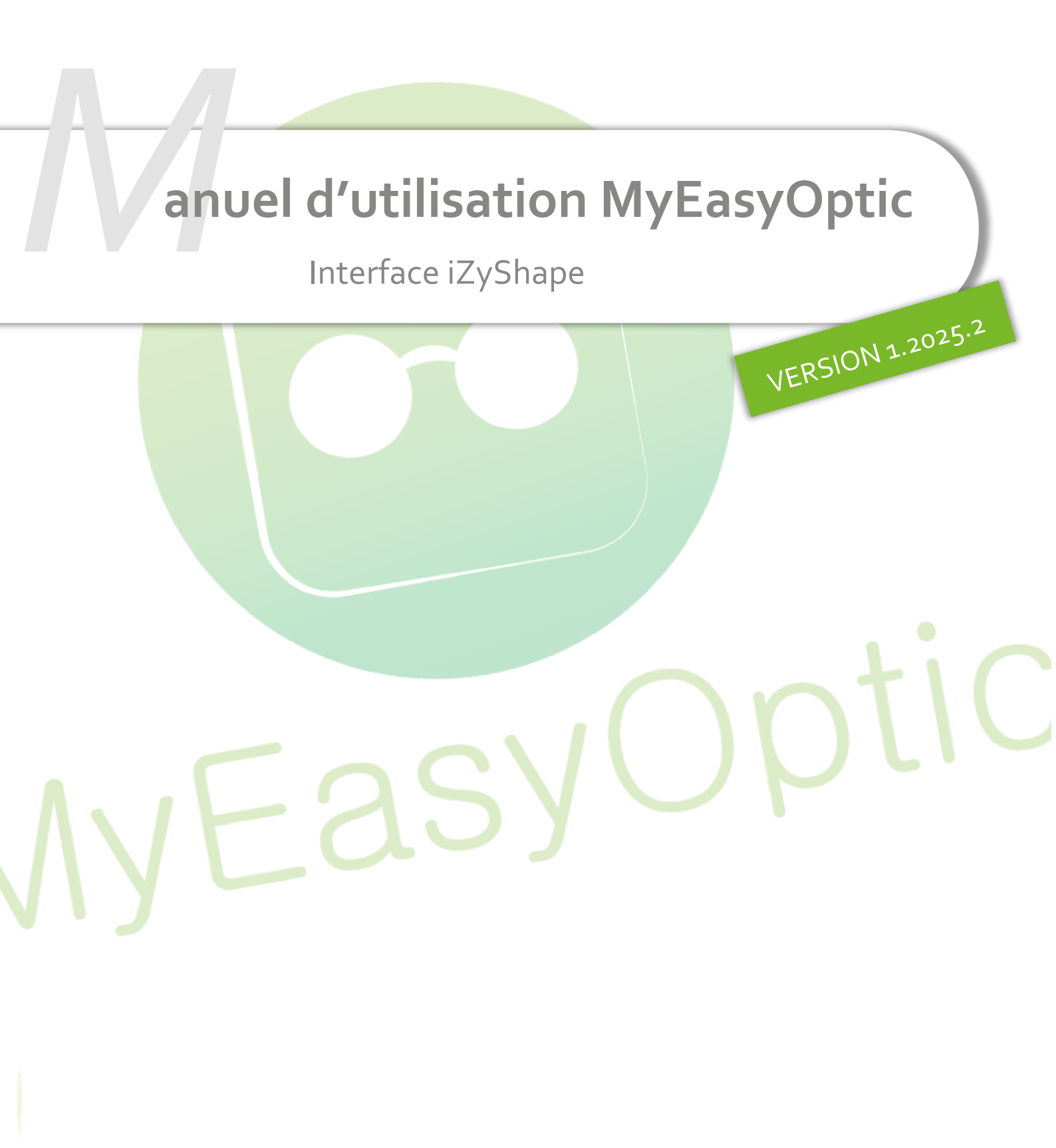

Groupe Reflex - www.myeasyoptic.com - mai 25

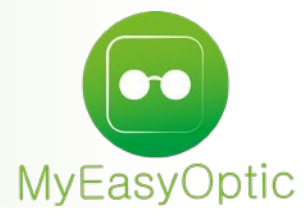

# Manuel d'utilisation : Interface iZyShape

## SOMMAIRE

| I.   | Para                         | amét                      | rage cố | oté MyEasyOptic    | 3  |  |  |  |  |
|------|------------------------------|---------------------------|---------|--------------------|----|--|--|--|--|
| II.  | Para                         | Paramétrage côté iZyShape |         |                    |    |  |  |  |  |
| III. | Utilisation dans le logiciel |                           |         |                    |    |  |  |  |  |
| IV.  | Con                          | npati                     | bilité  |                    | 10 |  |  |  |  |
|      | Α.                           | Palp                      | oeurs   |                    | 10 |  |  |  |  |
|      | В.                           | Ver                       | riers   |                    | 10 |  |  |  |  |
|      |                              | 1.                        | Télédé  | bordage possible   | 10 |  |  |  |  |
|      |                              | 2.                        | Téléde  | bordage impossible | 10 |  |  |  |  |

### I. Paramétrage côté MyEasyOptic

Une fois l'option achetée et mise en place, vous devez activer celle-ci en allant dans Paramètres > Interfaces > iZyShape.

| MyEasyOptic/Audio                          | iiii () () () () () () () () () () () () () |
|--------------------------------------------|---------------------------------------------|
| Menu +                                     |                                             |
| Magasin Activation de l'interface IZyShape |                                             |
| Client                                     |                                             |
| Mutuelles & SS                             |                                             |
| Stock & Verre                              |                                             |
| Sesam Vitale                               |                                             |
| Documents                                  |                                             |
| Caisse                                     |                                             |
| Interfaces                                 |                                             |
| Export Vente                               |                                             |
| Export Ventes Facturées                    |                                             |
| iZyShape                                   |                                             |
| Opsysweb                                   |                                             |
| Assistance                                 |                                             |
|                                            |                                             |

Confirmez l'activation en cliquant sur OUI :

| Activation of             | le l'export          | × |
|---------------------------|----------------------|---|
| Souhaitez-vous activer l' | interface IZyShape ? |   |
| <u>oui</u>                | non                  |   |
|                           |                      |   |

Une fois activée, il est possible de voir la clé de licence qui a été automatiquement générée lors de la mise en place de l'option. Celle-ci sera utile dans le paramétrage du programme iZyShape.

| Activation de l'interface IZyShape        |  |
|-------------------------------------------|--|
| IzyShape                                  |  |
| Licence : 12345678-1234-AaAa-123456BCdefg |  |
| Télécharger IZyShape                      |  |

Sur cet écran, vous pouvez télécharger la dernière version du programme iZyShape en cliquant sur le bouton Télécharger IZyShape

## II. Paramétrage côté iZyShape

Après avoir téléchargé et installé le programme, cliquez sur le bouton « Hors ligne » en haut à droite pour renseigner la clé de licence, préalablement générée dans les paramètres de MyEasyOptic.

| <b>N</b>      | iZyShape           |              |         |       |                   |        |              |             |         | NOF    | rs lign | E   -     |            | $\times$ |
|---------------|--------------------|--------------|---------|-------|-------------------|--------|--------------|-------------|---------|--------|---------|-----------|------------|----------|
| ≡             |                    |              |         |       |                   | Mes    | , palpeur    | s           |         |        |         |           |            |          |
|               |                    | ACTION       | FAVORIS | TYPE  | DERNIER CALIBRAGE | STATUT | CONNEXION    | NOM         | MARQUE  | MODÈLE | IP      |           |            |          |
| +             | Nouveau palpeur    | Se connecter | *       | Série | 14/12/2020        | COM5   | ۳ <u>-</u> ۲ | Essilor Phi | Essilor | Phi    |         | Récupérer | dernière f | orme     |
| Ŷ             | Mes palpeurs       |              |         |       |                   |        |              |             |         |        |         |           |            |          |
| 0<br><u>0</u> | File d'attente 🧕 🧿 |              |         |       |                   |        |              |             |         |        |         |           |            |          |
| \$            | Paramètres         |              |         |       |                   |        |              |             |         |        |         |           |            |          |
| l             |                    |              |         |       |                   |        |              |             |         |        |         |           |            |          |
|               |                    |              |         |       |                   |        |              |             |         |        |         |           |            |          |
|               |                    |              |         |       |                   |        |              |             |         |        |         |           |            |          |
|               |                    |              |         |       |                   |        |              |             |         |        |         |           |            |          |
|               |                    |              |         |       |                   |        |              |             |         |        |         |           |            |          |
|               |                    |              |         |       |                   |        |              |             |         |        |         |           |            |          |
|               |                    |              |         |       |                   |        |              |             |         |        |         |           |            |          |
|               |                    |              |         |       |                   |        |              |             |         |        |         |           |            |          |
|               |                    |              |         |       |                   |        |              |             |         |        |         |           |            |          |
|               |                    |              |         |       |                   |        |              |             |         |        |         |           |            |          |
| ?             | A propos           |              |         |       |                   |        |              |             |         |        |         |           |            |          |

Collez la clé provenant des paramètres MyEasyOptic puis cliquez sur « Identifiez-vous » :

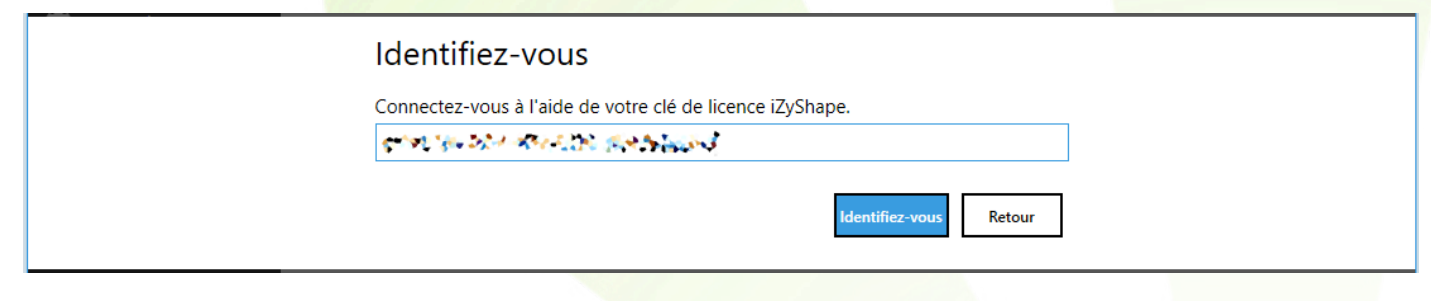

Après avoir validé, le bouton « HORS LIGNE » passe à l'état « CONNECTÉ » :

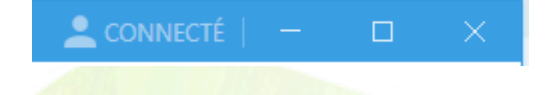

Vous devrez ensuite ajouter votre palpeur dans « Mes palpeurs ».

Remarque : Le type et la configuration de celui-ci pourront varier selon le modèle et la façon dont il est connecté.

| iZyShape          |                         |                              |   | $\times$ |
|-------------------|-------------------------|------------------------------|---|----------|
| =                 | Mes p                   | alpeurs                      |   |          |
| + Nouveau palpeur | Paramètres              |                              | _ |          |
| Mes palpeurs      | Sta<br>Marque<br>Modèle | andard<br>Essilor •<br>Phi • |   |          |
|                   | Nom                     | Essilor Phi 🔹                |   |          |
| Parametres        |                         | Rechercher configurations    |   |          |
|                   | Port                    | •                            |   |          |
|                   | BaudRate                | 19200 🔹                      |   |          |
|                   | Parité                  | None 🔻                       |   |          |
|                   | DataBits                | 8 🔹                          |   |          |
|                   | StopBits                | One 🔻                        |   |          |
|                   | Handshake               | XOn 🔻                        |   |          |
|                   | Protocole               | PCcomV2 •                    |   |          |
|                   | Dernier calibrage       | 14/12/2020                   |   |          |
|                   | Retour                  | Valider                      |   |          |
| ? A propos        | _                       |                              |   |          |

#### III. <u>Utilisation dans le logiciel</u>

Après avoir mis la monture dans le palpeur, cliquez sur le bouton du palpeur pour lancer le palpage. Une fois le palpage terminé, sur le dossier de votre client dans MyEasyOptic, cliquez sur le bouton <sup>iZy</sup> qui se trouve entre Œil Droit et Œil Gauche :

| B Œil Droit          | Θ                           | > እ B Œil Gauche         | $\overline{\ominus}$        |
|----------------------|-----------------------------|--------------------------|-----------------------------|
| -0,75 🗘 Cyl. 🗘 Axe 🗘 | Add. 🗘 Ac. 🗘 65 Ø2 ESS OU 🚥 | iZy -0,75 🗘 Cyl. 🗘 Axe 🕻 | Add. 🗘 Ac. 🗘 65 Ø2 ESS OU … |
| 🔍 🕂 Orma             | 17,00                       | 🔷 🖶 Orma                 | 17,00                       |
| Suppléments          | 🗆 Verre teinté 🕂 🕚 🕟        | Suppléments              | 🗆 Verre teinté 🕂 🕚 🕟        |
| Précal               | <u>0,00</u>                 | Précal                   | 0,00                        |

Une fenêtre iZyShape s'ouvre ; après les tests de connexion au programme iZyShape et au palpeur, vous pourrez cliquer sur le bouton « Récupérer la dernière forme ».

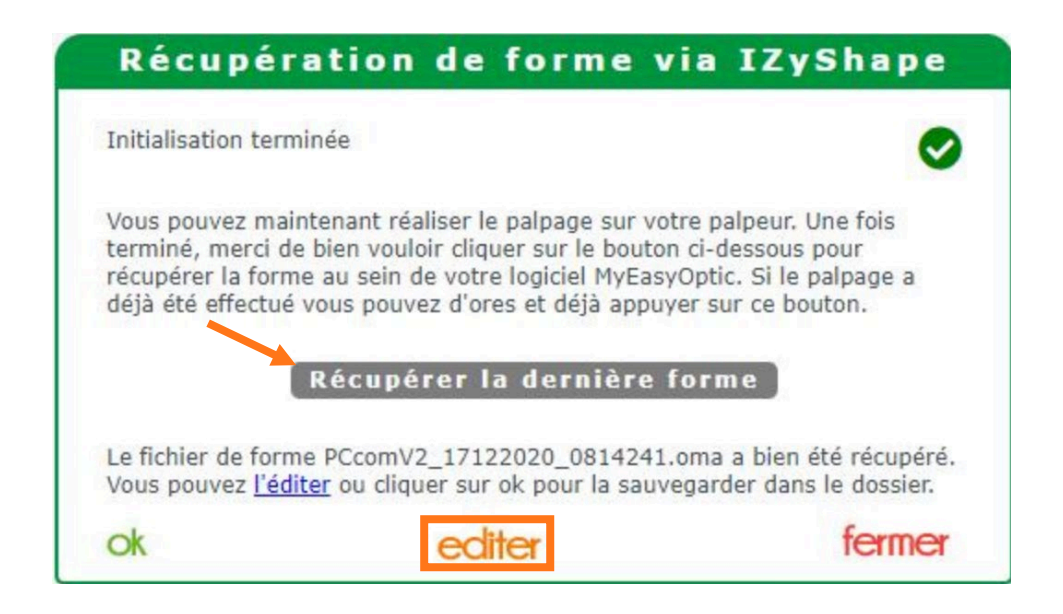

Une fois la forme récupérée, vous pourrez la visualiser en cliquant sur le bouton editer.

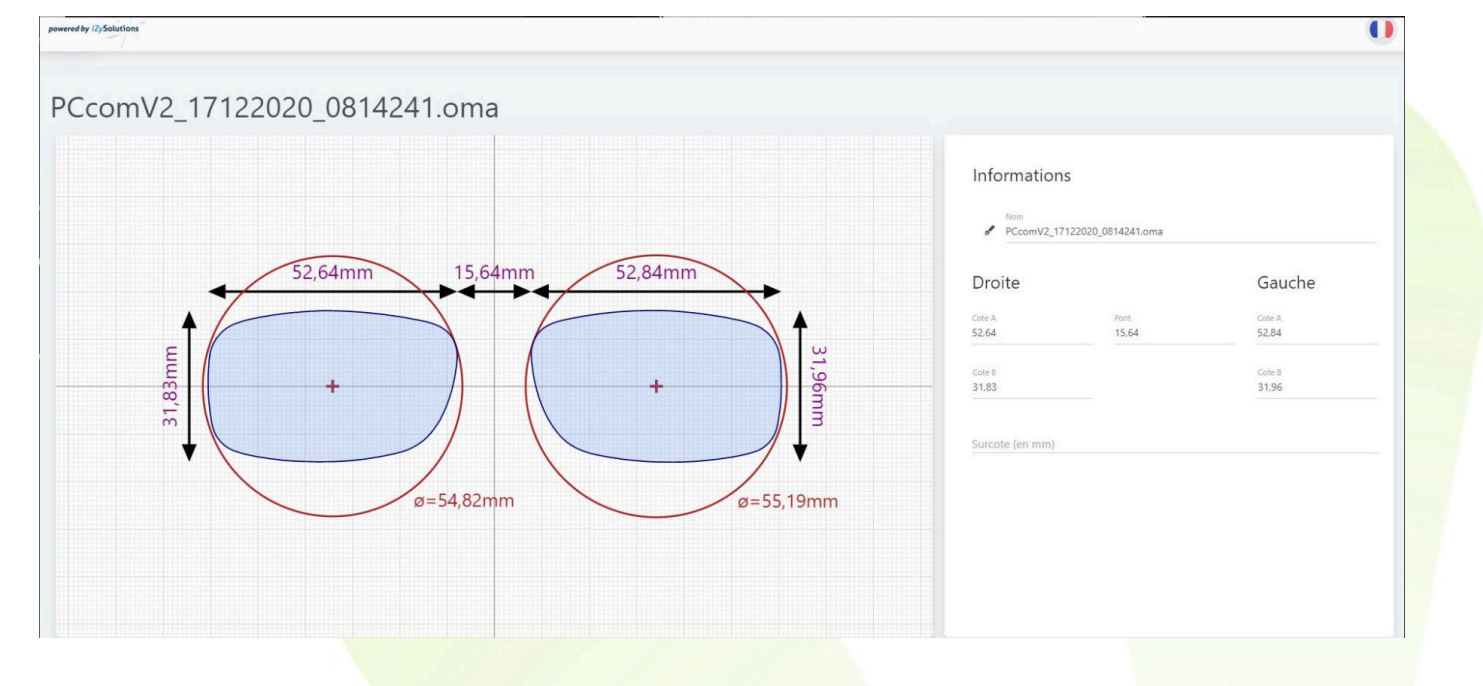

Dans le suivi du dossier, l'icône 20 indique l'utilisation du programme iZyShape et la présence d'un fichier de forme.

Si vous cliquez sur cette icône, vous accédez directement à la visualisation du fichier de forme.

Vous pouvez également voir le fichier de forme (fichier .oma) associé au dossier en cliquant sur le bouton 🖶 « Paramètres des suppléments » qui se trouve à gauche du libellé de chaque verre :

17,00

📿 🕂 Orma

Le fichier .oma est renseigné en haut à droite de la nouvelle fenêtre.

| 8. Hautoure            |                                                                                                    | Fichiere                                                                                                    |                                                                                                    |                                                                                                    |                                                                                                    | @ 1/1 6                                                                                                    |                                                                                                    |
|------------------------|----------------------------------------------------------------------------------------------------|----------------------------------------------------------------------------------------------------|----------------------------------------------------------------------------------------------------|----------------------------------------------------------------------------------------------------|----------------------------------------------------------------------------------------------------|----------------------------------------------------------------------------------------------------|----------------------------------------------------------------------------------------------------|
| a nauteurs             | -                                                                                                    | Nom                                                                                                    |                                                                                                    | Type                                                                                                    |                                                                                                    | Date                                                                                                    | Ð                                                                                                    |
| 34,0 31,0 HT 0         | 0,0 0,0 F                                                                                                    | Forme 2207                                                                                                    | 24 16h Fichie                                                                                                    | r forme                                                                                                    | C                                                                                                    | 3/04/2025                                                                                                    | 00                                                                                                    |
| 31,5 28,5              |                                                                                                    |                                                                                                    |                                                                                                    |                                                                                                    |                                                                                                    |                                                                                                    |                                                                                                    |
|                        |                                                                                                    |                                                                                                    |                                                                                                    |                                                                                                    |                                                                                                    |                                                                                                    |                                                                                                    |
| - 47/17                |                                                                                                    |                                                                                                    |                                                                                                    |                                                                                                    |                                                                                                    |                                                                                                    |                                                                                                    |
|                        |                                                                                                    | Œil Gauche                                                                                                    | : 059702                                                                                                    |                                                                                                    |                                                                                                    |                                                                                                    |                                                                                                    |
|                        |                                                                                                    | Sphère<br>+2,00                                                                                                    |                                                                                                    |                                                                                                    |                                                                                                    |                                                                                                    |                                                                                                    |
| Fab. Type<br>ESS OU    |                                                                                                    | Diam.<br>70                                                                                                    | Fournisseur<br>ESS                                                                                                    | Fab.<br>ESS                                                                                                    | Type<br>OU                                                                                                    |                                                                                                    |                                                                                                    |
| HMC                    |                                                                                                    | Economic                                                                                                    | Unifocal 1.5 FP                                                                                                    | HMC                                                                                                    |                                                                                                    |                                                                                                    |                                                                                                    |
|                        |                                                                                                    | - Hh                                                                                                    | 1C                                                                                                    |                                                                                                    |                                                                                                    |                                                                                                    |                                                                                                    |
|                        |                                                                                                    |                                                                                                    |                                                                                                    |                                                                                                    |                                                                                                    |                                                                                                    |                                                                                                    |
| arre personnalisé Prés | calibrage                                                                                                    |                                                                                                    | Prisme                                                                                                    |                                                                                                    | Autre                                                                                                    | s                                                                                                    |                                                                                                    |
|                        |                                                                                                    | Œil Gauc                                                                                                    | he                                                                                                    |                                                                                                    |                                                                                                    |                                                                                                    |                                                                                                    |
| mm                     |                                                                                                    | Décentren                                                                                                    | nent 1                                                                                                    |                                                                                                    |                                                                                                    | m                                                                                                    | m                                                                                                    |
| 0                      |                                                                                                    | Décentren                                                                                                    | nent 1 axe                                                                                                    |                                                                                                    |                                                                                                    | 0                                                                                                    |                                                                                                    |
| mm                     |                                                                                                    | Décentren                                                                                                    | nent 2                                                                                                    |                                                                                                    |                                                                                                    | m                                                                                                    | m                                                                                                    |
|                        | Décentrement 2 axe                                                                                                    |                                                                                                    |                                                                                                    | Décentrement 2 axe                                                                                                    |                                                                                                    |                                                                                                    |                                                                                                    |
|                        | & Hauteurs           34,0         31,0         HT         C           31,5         28,5         -         -           - 47/17         -         -         -           Fab.         Type         -         -           ESS         OU         -         -           HMC         OU         -         - | 8. Hauteurs           34,0         31,0         HT         0,0         0,0           31,5         28,5           - 47/17           Fab.         Type           ESS         OU           HMC | & Hauteurs       Fichiers         34,0       31,0       HT       0,0       0,0         31,5       28,5       Forme 2207         - 47/17       Eil Gauche         Sphère       +2,00         HMC       Economic         * H/h       erre personnalisé       Précalibrage         Eil Gauche       ©         MC       Economic         * H/h       Décentren         ©       Décentren | & Hauteurs       Fichiers         34,0       31,0       HT       0,0       0,0         31,5       28,5       Forme 220724 16h Fichiers         - 47/17       CEil Gauche : 059702         Sphère<br>+2,00       Sphère<br>+2,00         HMC       Economic Unifocal 1.5 FP         +MC       Economic Unifocal 1.5 FP         erre personnalisé       Précalibrage       Prisme         CEil Gauche       Décentrement 1         0       Décentrement 1 axe | R Hauteurs       Fichiers         34,0       31,0       HT       0,0       0,0         31,5       28,5       Porme 220724 16h Fichier forme         - 47/17       Eil Gauche : 059702         Sphère<br>+2,00       +2,00         HMC       Economic Unifocal 1.5 FP HMC<br>* HMC         erre personnalisé       Précalibrage       Prisme         Eil Gauche       Décentrement 1         0       Nom       Type | & Hauteurs       Fichiers         34,0       31,0       HT       0,0       0,0         91,5       28,5       Forme 220724 16h       Fichier forme       0         - 47/17       CEil Gauche : 059702       Sphère +2,00       0       0       0       0         Fab.       Type       500       HMC       Fournisseur       Fab.       Type 00       00       00       00         HMC       Economic Unifocal 1.5 FP HMC • HMC       • HMC       erre personnalisé       Précalibrage       Prisme       Autre         Imm       Décentrement 1       0       0       0       0       0 | R Hauteurs         I/1 @           34,0         31,0         HT         0,0         0,0           31,5         28,5         Forme 220724 16h         Fichier forme         03/04/2025           - 47/17         CEil Gauche : 059702         Sphère +2,00         1/1 @         0           Fab.         Type         Diam         Fournisseur         Fab.         Type 70         ESS         OU           HMC         Economic Unifocal 1.5 FP HMC * HMC         * HMC         * HMC         * III @         m           @         mm         Décentrement 1         m         m         0         •         0         •         •         •         •         •         •         •         •         •         •         •         •         •         •         •         •         •         •         •         •         •         •         •         •         •         •         •         •         •         •         •         •         •         •         •         •         •         •         •         •         •         •         •         •         •         •         •         •         •         •         • |

Cliquez sur la loupe 💿 pour afficher le fichier de forme :

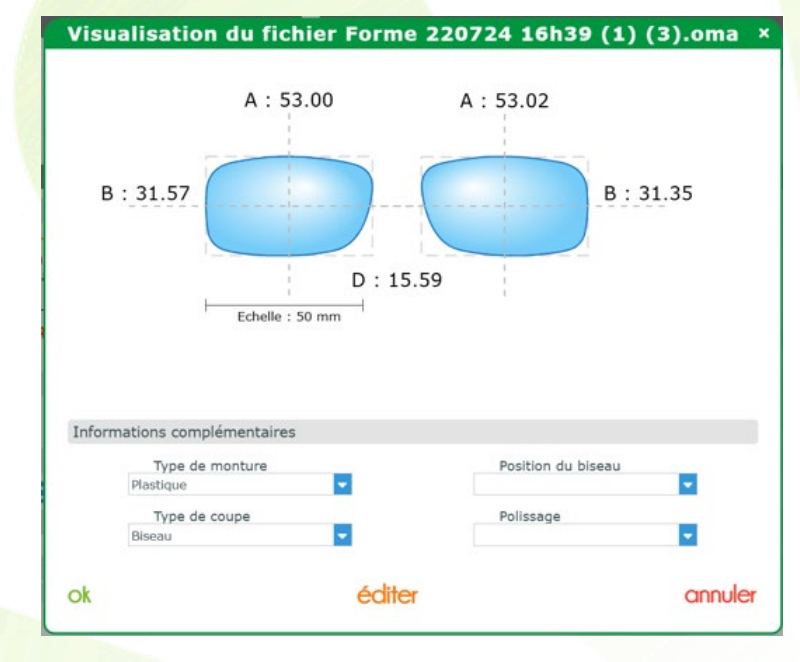

Le bouton éditer permet de générer un nouveau lien d'édition à tout moment, afin de modifier le fichier de forme. Jusqu'à présent, il n'était disponible que lors de son intégration dans le logiciel.

Lors du clic sur le bouton éditer, le lien généré s'ouvre afin de réaliser les modifications sur le fichier de forme :

| searchy lightlation            |                                                       | 0                        |
|--------------------------------|-------------------------------------------------------|--------------------------|
| CO Forme<br>Lister             |                                                       |                          |
| Forme 220724 16h39 (1) (3).oma |                                                       |                          |
|                                | Informations<br>Non<br>Forme 220724 16k39 (1) (3).oma |                          |
|                                | Droite<br>Grin A Port<br>53 15,59                     | Gauche<br>Com A<br>53,02 |
| 53mm 15,59mm 53,02mm           | Cote 8<br>31,57                                       | Cone 8<br>31,35          |
|                                | Ecart pupillaire                                      | Ecart pupillaire         |
|                                | Hauteur de montage                                    | Hauteur de montage       |
| 31,35mm                        | Succes (an mm)                                        |                          |

Vous pouvez maintenant réaliser toutes les modifications qui vous semblent nécessaires, par exemple une cote :

|                                                                                                    | Forme 220                | 724 16h39 (1) (3 | s).oma            |                   |                                                                  |                   |        |         |
|----------------------------------------------------------------------------------------------------|--------------------------|------------------|-------------------|-------------------|------------------------------------------------------------------|-------------------|--------|---------|
|                                                                                                    | Droite                   |                  |                   |                   |                                                                  | Gauche            |        |         |
|                                                                                                    | Cote A<br>54             |                  | Por<br>15         | nt<br>5 <b>59</b> |                                                                  | Cote A 53,02      |        |         |
|                                                                                                    | Cote B<br>31,57          |                  |                   |                   |                                                                  | Cote B<br>31,35   |        |         |
|                                                                                                    | Ecart pup                | illaire          |                   |                   |                                                                  | Ecart pupillaire  |        |         |
|                                                                                                    | Hauteur d                | le montage       |                   |                   |                                                                  | Hauteur de montag | Je     |         |
|                                                                                                    | Surcote (e               | en mm)           |                   |                   |                                                                  |                   |        |         |
|                                                                                                    |                          | 1                |                   |                   |                                                                  |                   |        |         |
| luez sur                                                                                                    | Enregistrer              | tout en k        | bas :             |                   |                                                                  |                   |        |         |
| <b>JUEZ SUR</b>                                                                                                    | Enregistrer              | tout en k        | Das :             |                   |                                                                  |                   |        |         |
| IUEZ SUR                                                                                                    | Enregistrer              | tout en k        | DaS :<br>Diamètre | Longueur          | Angle                                                            | Mode de forage    | Miroir | Actions |
| IUEZ SUR<br>Ints de perçage<br>Ints de perçage<br>formations complém<br>telépé menor<br>telépé menor<br>telépé m | Enregistrer              | ordennee         | DAS :<br>Diamètre | Longueur          | Angle<br>Politosys<br>Automatique                                | Made de Torage    | Mireir | Actions |
| IUEZ SUR                                                                                                    | enregistrer<br>nentaires | ordennee         | Das :<br>Diamètre | Longueur          | Angle Philosope Automatique Toaliseare minimum du contre (en mm) | Made de farage    | Mireir | Actions |

Un message confirmant la modification s'affiche :

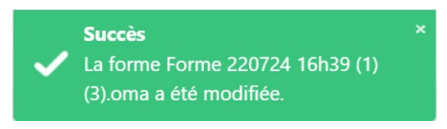

Quand vous revenez dans le logiciel MyEasyOptic, un message d'information s'affiche :

| Information                                             |  |
|---------------------------------------------------------|--|
| Fin de la connexion avec IzyShape pour ce fichier forme |  |
| <u>ok</u>                                               |  |

Si vous affichez à nouveau le fichier de forme, vous pouvez constater que la modification a été prise en compte :

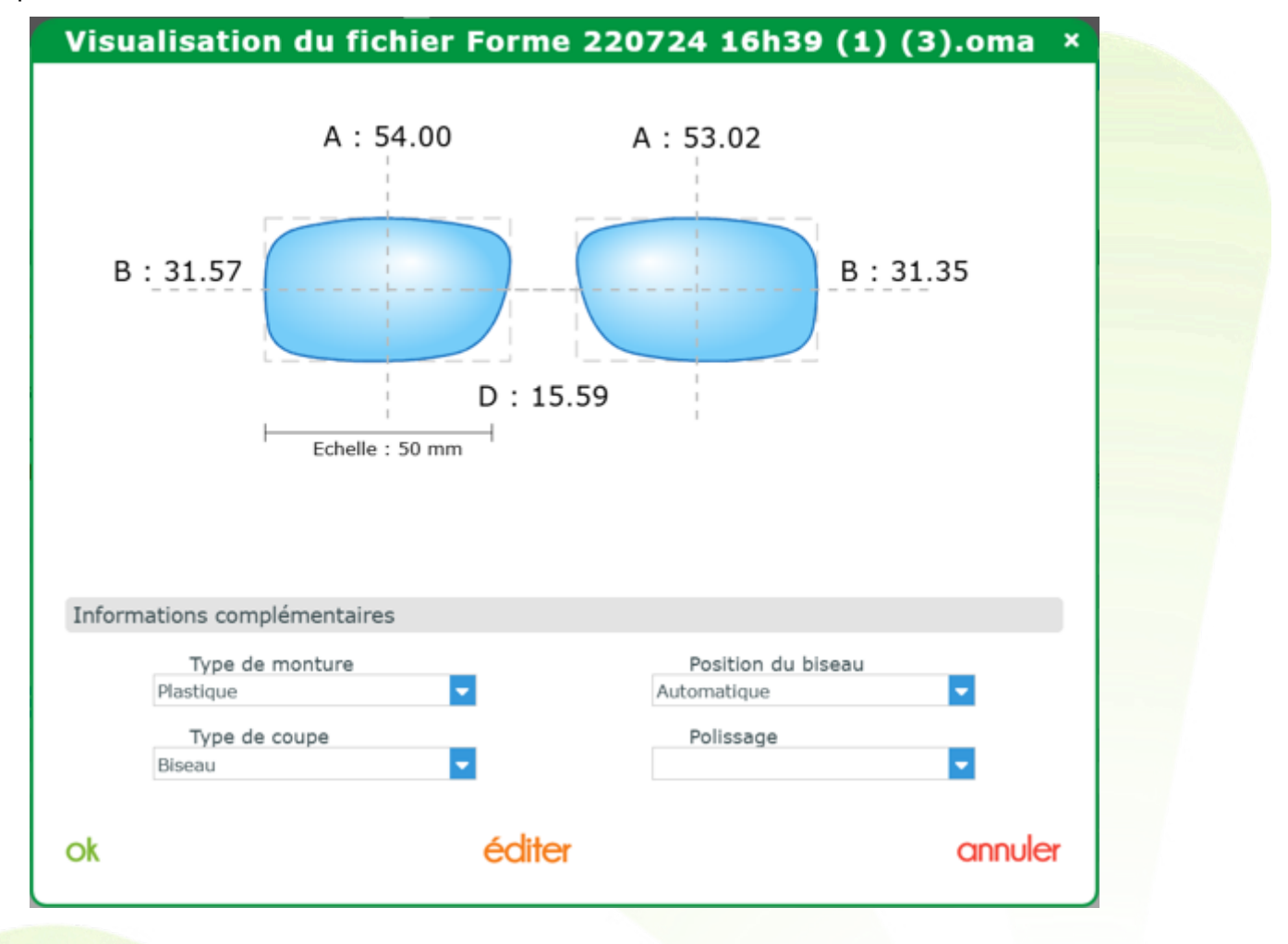

## IV. <u>Compatibilité</u>

#### A. <u>Palpeurs</u>

Liste des palpeurs compatibles :

| Protocole   | Palpeur                                   |
|-------------|-------------------------------------------|
| ΟΜΑ         | HOYA GT5000                               |
|             | Essilor Tess                              |
|             | Weco Trace 3                              |
|             | Takubomatic FD-80                         |
|             | Briot Alta XL                             |
|             | Shamir Star                               |
| Nidek       | Tous les modèles NIDEK (LT-910, LT-1000,) |
| ΗΟΥΑ        | HOYA GT5000                               |
|             | HOYA GT3000                               |
|             | HOYA GT1000                               |
| PcCom V2    | Essilor Kappa                             |
|             | Essilor Phi                               |
| DCS / DCS-Z | Huvitz                                    |
|             | Huvitz Kaizer                             |
| RSC / RSO   | Weco Trace 2                              |
| Autre       | NidekBox                                  |

## B. <u>Verriers</u>

Liste des verriers acceptant une forme palpée par iZyShape dans la commande :

- 1. <u>Télédébordage possible</u>
- Hoya
- Seiko
- Rodenstock
- OptiSwiss
- Shamir
- Koptical
- V2I
- Novacel
- Mega Optic
  - 2. <u>Télédébordage impossible</u>
- Mont-Royal